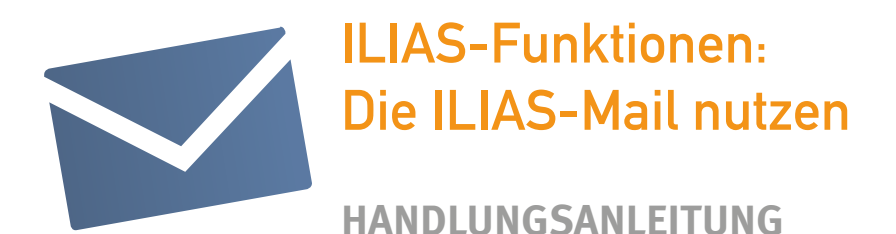

# Wozu kann ich die ILIAS-Mail verwenden?

#### Mit Hilfe der integrierten Mail Funktion können Sie:

Mails versenden

- an andere ILIAS-Benutzer
- an Kurse und Gruppen, in denen Sie Mitglied sind
- an externe E-Mail-Adressen

#### Mails empfangen

- von allen ILIAS-Benutzern auf Ihrer Installation
- von ILIAS-Benutzern aus Ihren Kursen und Gruppen
- von ILIAS automatisch erstellte Systemnachrichten empfangen

ILIAS-Mails an Ihre externe E-Mail-Adresse weiterleiten

Kontakte in einem Adressbuch speichern

eigene E-Mail-Verteiler erstellen

Hinweis: Die Berechtigung Mails an externe E-Mail-Adressaten versenden zu können, ist in ILIAS standardmäßig deaktiviert. Sollte Ihnen diese Funktion nicht zur Verfügung stehen, wenden Sie sich an Ihren Administrator.

Eine Mail an einen Kurs verschicken

## Sie möchten eine Mail an alle Mitglieder eines oder mehrerer Ihrer Kurse versenden.

1. Öffnen Sie den Reiter Erstellen.

- 2. Klicken Sie auf die Schaltfläche Meine Kurse.
- **3.** ILIAS zeigt Ihnen eine Auflistung Ihrer Kurse an.

Hinweis: Sie haben auch die Möglichkeit, Mitglieder aus mehreren Kursen auszuwählen.

- 4. Wählen Sie im Auswahlmenü ober- oder unterhalb der Liste den Eintrag Mail an Mitglieder.
- 5. Aktivieren Sie nun die Checkboxen neben den gewünschten Kursen.
- 6. Klicken Sie auf die Schaltfläche Ausführen.
- 7. ILIAS öffnet das Formular zum Erstellen einer Mail.

**8.** Sämtliche Mitglieder innerhalb der zuvor ausgewählten Kurse sind nun als Empfänger der Mail eingetragen.

### Sie möchten eine Mail an ein oder mehrere Mitglieder aus unterschiedlichen Kursen schicken.

- 1. Öffnen Sie den Reiter Erstellen.
- 2. Klicken Sie auf die Schaltfläche Meine Kurse.
- 3. ILIAS zeigt Ihnen eine Auflistung Ihrer Kurse an.
- 4. Wählen Sie im Auswahlmenü oberhalb oder unterhalb der Liste den Eintrag Mitglieder auflisten.
- 5. Aktivieren Sie nun die Checkboxen neben den gewünschten Kursen.
- 6. Klicken Sie auf die Schaltfläche Ausführen.
- 7. ILIAS stellt Ihnen alle Mitglieder der ausgewählten Kurse in einer Liste dar.
- **8.** Aktivieren Sie die Checkboxen vor den entsprechenden Personen und klicken Sie auf die Schaltfläche **Mail an Mitglieder.**
- 9. Die ausgewählten Kursmitglieder sind nun als Empfänger der Mail eingetragen.

## Eine Mail an eine Gruppe versenden

Sie möchten eine Mail an die Mitglieder Ihrer Gruppen versenden.

- 1. Öffnen Sie das Auswahlmenü Persönlicher Schreibtisch und wählen Sie den Eintrag Mail.
- 2. Öffnen Sie den Reiter Erstellen.
- 3. Klicken Sie auf die Schaltfläche Meine Gruppen.
- 4. ILIAS zeigt Ihnen eine Auflistung Ihrer Gruppen an.
- 5. Wählen Sie im Auswahlmenü ober- oder unterhalb der Liste den Eintrag Mail an Mitglieder.
- 6. Aktivieren Sie nun die Checkboxen neben den gewünschten Gruppen.
- 7. Klicken Sie auf die Schaltfläche Ausführen.
- 8. ILIAS öffnet das Formular zum Erstellen einer Mail.

**9.** Sämtliche Mitglieder innerhalb der zuvor ausgewählten Gruppen sind nun als Empfänger der Mail eingetragen.